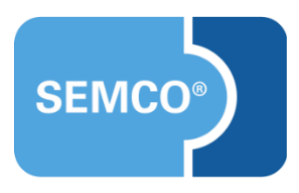

# Maschinelle Importe

Einrichtungs- und Anwendungsleitfaden

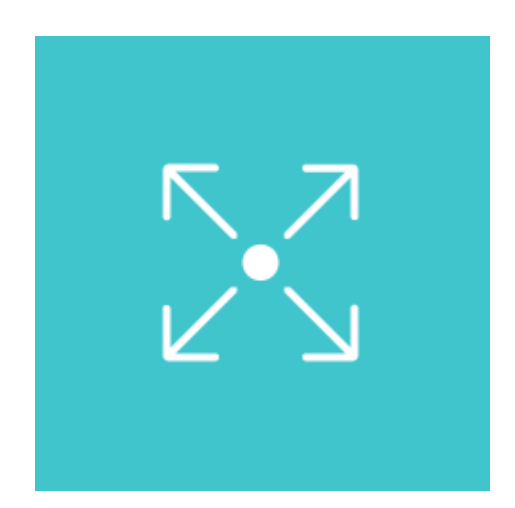

| Ausgangspunkt                     | 3  |
|-----------------------------------|----|
| Firmen importieren                | 4  |
| Excel-Vorlage herunterladen       | 4  |
| Daten eingeben                    | 4  |
| Daten importieren                 | 5  |
| Duplikatsprüfung                  | 6  |
| Das Importprotokoll               | 7  |
| Firmenansprechpartner importieren | 8  |
| Excel-Vorlage herunterladen       | 8  |
| Daten eingeben                    | 8  |
| Daten importieren                 | 9  |
| Duplikatsprüfung                  | 11 |
| Das Importprotokoll               | 11 |
| Firmenteilnehmer importieren      | 12 |
| Excel-Vorlage herunterladen       | 12 |
| Daten eingeben                    | 13 |
| Daten importieren                 | 13 |
| Duplikatsprüfung                  | 15 |
| Das Importprotokoll               | 16 |
| Privatteilnehmer importieren      | 17 |
| Excel-Vorlage herunterladen       | 17 |
| Daten eingeben                    | 17 |
| Daten importieren                 | 17 |
| Duplikatsprüfung                  | 18 |
| Das Importprotokoll               | 19 |
| Fehlerbehebung                    | 20 |
| Abbildungsverzeichnis             | 21 |
| Impressum und Haftungsausschluss  | 22 |

# Ausgangspunkt

Der maschinelle Import von Daten dient dazu, bereits vorhandene Daten in **SEMCO** einzupflegen oder bereits vorhandene Daten zu aktualiseren. Folgende Daten können in **SEMCO** maschinell importiert werden:

- Firmendaten;
- Firmenansprechpartner;
- Teilnehmerdaten.

Der Import erfolgt in drei Schritten:

- Excel-Vorlage herunterladen;
- Vorlage mit Daten füllen;
- Excel-Tabelle mit Daten ins **SEMCO** importieren.

In diesem Dokument finden Sie die Erläuterung zu den einzelnen Schritten.

### **REDAKTIONELLER HINWEIS**

Zur besseren Lesbarkeit wird bei Personenbezeichnungen und personenbezogenen Hauptwörtern in diesem Dokument das generische Maskulinum verwendet. Die verwendeten Personenbezeichnungen beziehen sich – sofern nicht anders kenntlich gemacht – auf alle Geschlechter.

## Excel-Vorlage herunterladen

**SEMCO** akzeptiert die Importdaten im Microsoft Excel-Format und mit einer bestimmten Struktur. Benutzen Sie deshalb für jeden Importtyp unsere Excel-Vorlage.

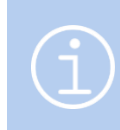

### Hinweis

Falls die Spalten der Excel-Vorlage für Sie individuell angepasst werden sollen, kontaktieren Sie dazu unseren Support.

### VORGEHEN

- Navigieren Sie über EINSTELLUNGEN → DATEN IMPORTIEREN zum Menüpunkt FIRMEN IMPORTIEREN. Sie werden von SEMCO in die Liste bisheriger Importe weitergeleitet.
- (2) Klicken Sie auf die Schaltfläche Vorlage herunterladen.
- (3) In der folgenden Ansicht klicken Sie auf 🖵 Importvorlage herunterladen.

#### EXPORTVORLAGEN

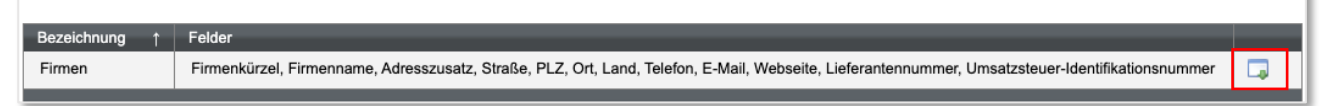

Abb. 1: Excel-Vorlage für Firmen-Import herunterladen

└→ Die Vorlage wird automatisch vom Browser auf Ihre Festplatte heruntergeladen.

### Daten eingeben

▶ Füllen Sie die heruntergeladene Excel-Vorlage mit Daten wie in Beispielen unten.

### ODER

Wenn Sie bereits eine Excel-Datei mit Daten haben, bringen Sie die Daten auf das Format der Vorlage, indem Sie die Spalten umbenennen und nicht benötigte Spalten entfernen wie im Beispiel unten.

| A              | В                                      | с            | D            | E     |             | F           | G           | н              | I.                 | J               | к                 | L                                  |
|----------------|----------------------------------------|--------------|--------------|-------|-------------|-------------|-------------|----------------|--------------------|-----------------|-------------------|------------------------------------|
| 1 Firmenkürzel | Firmenname                             | Adresszusatz | Straße       | PLZ   | Ort         | 1           | Land        | Telefon        | E-Mail             | Webseite        | Lieferantennummer | Umsatzsteuer-Identifikationsnummer |
| 2 BZ           | Blütezeit GmbH                         |              | Malvenweg 55 | 54    | 4346 Mehrin | g I         | Deutschland | 06502/98465250 |                    |                 |                   | DE987456321                        |
| 3 ROHR         | Kilian und Kieser Rohrleitungsbau KGaA |              | Rundweg 18   | 6     | 7685 Eulenb | bis I       | Deutschland | 06374/68015615 | ihr.garten@mail.de |                 |                   |                                    |
| 4 SOLAR        | Bucher SOLAR AG                        |              | Irlenweg 44  | 2     | 5885 Ahrent | al          | Deutschland | 0621/5544309   | bucher@solar.com   |                 |                   |                                    |
| 5 SUESS        | Konditorei Süße Träume AG              |              | Mühlweg 23   | 2     | 2228 Krapfe | nburg l     | Deutschland |                |                    |                 |                   |                                    |
| 6 BASTEL       | Kleine Basteleien GmbH                 |              | Märzgasse 25 | 55555 | Bad Se      | eelenheim I | Deutschland |                |                    | www.bastelei.de | 09876-143         |                                    |

Abb. 2: Dateneingabe für Firmen-Import

4/22

### Wichtig

Unterschiedliche Firmen mit dem gleichen Kürzel werden vom System als Duplikate erkannt, was zur Aktualisierung des bereits existierenden Datensatzes führt.

Um versehentliche Datenüberschreibung zu vermeiden, vergeben Sie für jede Firma immer ein eigenes eindeutiges Firmenkürzel.

### Daten importieren

Nachdem Sie die Vorlagen ausgefüllt und die Änderungen gespeichert haben, können Sie diese in **SEMCO** hochladen und den Import durchführen.

- Um einen neuen Import durchzuführen, navigieren Sie über EINSTELLUNGEN → DATEN IMPORTIEREN zum Menüpunkt FIRMEN IMPORTIEREN.
   Sie werden von SEMCO in die Liste bisheriger Importe weitergeleitet.
- (2) Klicken sie auf die Schaltfläche *Neuer Import.* Sie werden von SEMCO in das Import-Formular weitergeleitet.
- (3) Geben Sie eine eindeutige Bezeichnung für den Import ein, wählen Sie die Art der Vorlage und die Importdatei aus.

| Import                                          |    |                                                                                                    |                 |
|-------------------------------------------------|----|----------------------------------------------------------------------------------------------------|-----------------|
| Bezeichnung                                     | *  | Firmen_1                                                                                                    |                 |
| Vorlage                                         | *  | Firmen                                                                                                    |                 |
| Importdatei                                     | *  | Datei auswählen Firmen.xlsx                                                                                          |                 |
| Geben Sie hier die Grund<br>Vorschau der Daten. | da | ten des Imports an und wählen Sie die zu importierende Datei aus. Im nächsten Schritt sehen Sie die ABBRECHEN WEITER | <b>&gt;&gt;</b> |

Abb. 3: Firmen-Import – Grunddaten eingeben

### (4) Klicken Sie auf Weiter.

Die Importdatei wird eingelesen und Sie werden zu den Importdetails weitergeleitet.

| IMPO                                                | RTDETAILS                                                                                                    | 6      |                 |                                              |              |                 |       |                   |             |                |                    |                 |                   |                                    |
|-----------------------------------------------------|----------------------------------------------------------------------------------------------------|--------|-----------------|----------------------------------------------|--------------|-----------------|-------|-------------------|-------------|----------------|--------------------|-----------------|-------------------|------------------------------------|
| ▼ Filter/                                           | Suche                                                                                                    |        |                 |                                              |              |                 |       |                   |             |                |                    |                 |                   |                                    |
| Zeile                                               |                                                                                                    |        |                 |                                              |              |                 |       |                   |             |                |                    |                 |                   |                                    |
| Daten                                               | satz                                                                                                    |        |                 |                                              |              |                 |       |                   |             |                |                    |                 |                   |                                    |
| Aktion                                              |                                                                                                    | Alle   | e anzeigen      | ~                                            |              |                 |       |                   |             |                |                    |                 |                   |                                    |
| Fehler                                              | hafte Zeilen                                                                                                    | Mit    | berücksichtigen | *                                            |              |                 |       |                   |             |                |                    |                 |                   | AUSFÜHREN ZURÜCKSETZEN             |
|                                                     | Datensätze 1 bis 5 von 5                                                                                                    |        |                 |                                              |              |                 |       |                   |             |                |                    |                 |                   |                                    |
| Zeile                                               | Aktion                                                                                                    | Fehler | Firmenkürzel    | Firmenname                                   | Adresszusatz | Straße          | PLZ   | Ort               | Land        | Telefon        | E-Mail             | Webseite        | Lieferantennummer | Umsatzsteuer-Identifikationsnummer |
| 2                                                   | Aktualisiert                                                                                                    |        | BZ              | Blütezeit GmbH                               |              | Malvenweg<br>55 | 54346 | Mehring           | Deutschland | 06502/98465250 |                    |                 |                   | DE987456321                        |
| 3                                                   | Aktualisiert                                                                                                    |        | ROHR            | Kilian und Kieser<br>Rohrleitungsbau<br>KGaA |              | Rundweg<br>18   | 67685 | Eulenbis          | Deutschland | 06374/68015615 | ihr.garten@mail.de |                 |                   |                                    |
| 4                                                   | Aktualisiert                                                                                                    |        | SOLAR           | Bucher SOLAR<br>AG                           |              | Irlenweg<br>44  | 25885 | Ahrental          | Deutschland | 0621/5544309   | bucher@solar.com   |                 |                   |                                    |
| 5                                                   | Neu                                                                                                    |        | SUESS           | Konditorei Süße<br>Träume AG                 |              | Mühlweg<br>23   | 22228 | Krapfenburg       | Deutschland |                |                    |                 |                   |                                    |
| 6                                                   | Neu                                                                                                    |        | BASTEL          | Kleine Basteleien<br>GmbH                    |              | Märzgasse<br>25 | 55555 | Bad<br>Seelenheim | Deutschland |                |                    | www.bastelei.de | 09876-143         |                                    |
| Inform<br>Einge<br>Neu a<br>Zu ak<br>Fehle<br>Im nä | Neu     BAS TELL     Kienne Blasteteen     Aurzgasse     5005     Bad     Deutschland     www.bastelei.de     08976-143       ummationen zur Vorschau: |        |                 |                                              |              |                 |       |                   |             |                |                    |                 |                   |                                    |

Abb. 4: Firmen-Import - Details

QM.002-07.20210205

In den Importdetails sehen Sie, wie viele Datensätze

- neu angelegt werden,
- aktualisiert werden oder
- fehlerhaft sind und nicht verarbeitet werden können.

Nach Bedarf können Sie die Übersicht der Importdetails gezielt filtern:

| SUCHFELD           | BESCHREIBUNG                                                                                                    |
|--------------------|----------------------------------------------------------------------------------------------------|
| Zeile              | <ul> <li>Tragen Sie hier die Nummer der Zeile ein, in welcher Sie die Daten überprüfen<br/>wollen.</li> </ul>                                                                                                    |
| Datensatz          | ► Tragen Sie hier den Namen der Firma ein, deren Daten Sie überprüfen wollen.                                                                                                    |
| Aktion             | <ul> <li>Wählen Sie im Drop-Down-Menü aus, ob Sie</li> <li>nur <i>neu anzulegende</i> Datensätze;</li> <li>nur <i>zu aktualisierende</i> Datensätze oder</li> <li>nur fehlerhafte Datensätze (Aktion: <i>keine</i>) in der Liste anschauen wollen.</li> </ul> |
| Fehlerhafte Zeilen | <ul> <li>Wählen Sie im Drop-Down-Menü aus, ob die fehlerhaften Zeilen angezeigt oder<br/>ausgeblendet werden sollen.</li> </ul>                                                                                                    |

Bei Bedarf können Sie den Import in diesem Schritt abbrechen. In diesem Fall findet keine Verarbeitung statt.

Ansonsten fahren Sie mit dem Schritt (5) fort.

- (5) Klicken Sie auf *Speichern*.
- Die Importdaten werden in SEMCO gespeichert.
   In der Import-Übersicht sehen Sie den abgeschlossenen Import.

| NEUER IMPO | ISHERIGE IMPORTE           NEUER IMPORT         Vorlage Herunterladen   Datensätze 1 bis 3 vor |                        |                          |                          |                        |                     |     |  |  |  |
|------------|------------------------------------------------------------------------------------------------|------------------------|--------------------------|--------------------------|------------------------|---------------------|-----|--|--|--|
| Vorlage    | Bezeichnung                                                                                    | Eingelesene Datensätze | Neu angelegte Datensätze | Aktualisierte Datensätze | Fehlerhafte Datensätze | Datum ↓             |     |  |  |  |
| Firmen     | Firmen_3                                                                                       | 5                      | 2                        | 3                        | 0                      | 26.10.2023 22:42:00 | 🖻 🗔 |  |  |  |
| Firmen     | Firmen2                                                                                        | 15                     | 0                        | 15                       | 0                      | 23.10.2023 12:15:21 | 🖻 🗔 |  |  |  |
| Firmen     | Firmen1                                                                                        | 15                     | 15                       | 0                        | 0                      | 23.10.2023 12:13:07 |     |  |  |  |

Abb. 5: Aktualisierte Liste bisheriger Firmen-Importe

## Duplikatsprüfung

Für jeden eingelesenen Firmendatensatz führt **SEMCO** automatisch eine Duplikatsprüfung durch. So wird verhindert, dass Firmen im System doppelt angelegt werden. Während der Duplikatsprüfung überprüft das System in den Firmendaten bestimmte Felder auf Übereinstimmung.

Die Duplikatsprüfung erfolgt im Auslieferungssystem nach dem **Firmenkürzel** mit der Gewichtung von 100%. Das bedeutet, dass es keine zwei Firmen mit dem identischen Kürzel im System geben darf. Wenn also in der Importvorlage ein Firmenkürzel eingetragen wurde, das in **SEMCO** bereits existiert, wird diese Firma beim Einlesen als bereits vorhanden erkannt, und der Datensatz wird mit neuen Daten aktualisiert.

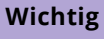

Falls Sie wünschen, dass die Duplikatsprüfung von Firmendaten nach anderen Regeln erfolgt, definieren Sie, welche Felder mit welcher Gewichtung vom System überprüft werden sollen. Um diese Anpassung vornehmen zu lassen, wenden Sie sich an unseren Support.

## Das Importprotokoll

Filter/Suche:

► Klicken Sie in der Liste bisheriger Formenimporte auf Importprotokoll anschauen, um das benötigte Importprotokoll abzurufen.

Über das Importprotokoll können Sie das Ergebnis des Imports kontrollieren.

#### IMPORTPROTOKOLL DES IMPORTS FIRMEN\_3 VOM 26.10.2023 22:42:00

Datensätze 1 bis 5 von 5

| Zeile | Aktion ↑     | Datensatz                                        | Fehler |
|-------|--------------|--------------------------------------------------|--------|
| 2     | Aktualisiert | FN-0008 - Blütezeit GmbH                         |        |
| 3     | Aktualisiert | FN-0009 - Kilian und Kieser Rohrleitungsbau KGaA |        |
| 4     | Aktualisiert | FN-0013 - Bucher SOLAR AG                        |        |
| 5     | Neu          | Konditorei Süße Träume AG                        |        |
| 6     | Neu          | Kleine Basteleien GmbH                           |        |

Abb. 6: Ansicht des Firmen-Importprotokolls

# Firmenansprechpartner importieren

### Wichtig

Wenn Sie Daten der Firmenansprechpartner importieren wollen, importieren Sie zuerst die Daten der entsprechenden Firmen. (s. → Firmen importieren, S. 4)

### Excel-Vorlage herunterladen

**SEMCO** akzeptiert die Importdaten im Microsoft Excel-Format und mit einer bestimmten Struktur. Benutzen Sie deshalb für jeden Importtyp unsere Excel-Vorlage.

### Hinweis

Falls die Spalten der Excel-Vorlage für Sie individuell angepasst werden sollen, kontaktieren Sie dazu unseren Support.

### VORGEHEN

- Navigieren Sie über EINSTELLUNGEN → DATEN IMPORTIEREN ZUM MENÜPUNKT FIRMENANSPRECHPARTNER IMPORTIEREN.
   Sie werden von SEMCO in die Liste bisheriger Importe weitergeleitet.
- (2) Klicken Sie auf die Schaltfläche Vorlage herunterladen.
- (3) In der folgenden Ansicht klicken Sie auf 🖵 Importvorlage herunterladen.

#### EXPORTVORLAGEN

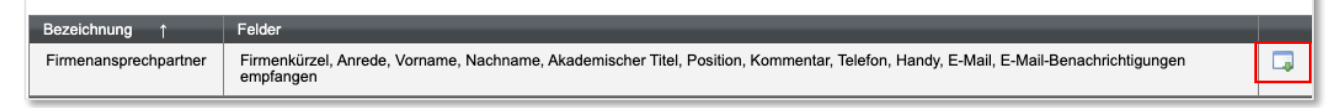

Abb. 7: Excel-Vorlage für Firmenansprechpartner-Import herunterladen

→ Die Vorlage wird automatisch vom Browser auf Ihre Festplatte heruntergeladen.

### Daten eingeben

- Füllen Sie die heruntergeladene Excel-Vorlage mit Daten wie im Beispiel unten.
   ODER
- ▶ Wenn Sie bereits eine Excel-Datei mit Daten haben, bringen Sie die Daten auf das Format der Vorlage, indem Sie die Spalten umbenennen und nicht benötigte Spalten entfernen wie im Beispiel **unten.**

### Hinweis

- Wenn Sie wünschen, dass die von SEMCO generierten E-Mails an den betreffenden Ansprechpartner verschickt werden, tragen Sie in der Spalte K "E-Mail-Benachrichtigungen empfangen" 1 ein.
- Wenn Sie wünschen, dass die von SEMCO generierten E-Mails nicht an den betreffenden Ansprechpartner verschickt werden, tragen Sie in der Spalte K "E-Mail-Benachrichtigungen empfangen" 0 ein.

| 4 | A            | В      | с       | D          | E                  | F        | G         | н              | I     | L                         | К                                   |
|---|--------------|--------|---------|------------|--------------------|----------|-----------|----------------|-------|---------------------------|-------------------------------------|
| 1 | Firmenkürzel | Anrede | Vorname | Nachname   | Akademischer Titel | Position | Kommentar | Telefon        | Handy | E-Mail                    | E-Mail-Benachrichtigungen empfangen |
| 2 | SUESS        | Herr   | Johann  | Müller     |                    |          |           |                |       | mueller@semcosoft.com     | 1                                   |
| 3 | BASTEL       | Frau   | Diana   | Strickmann | Dr.                |          |           | 07231/27548766 |       | strickmann@semcsosoft.com | 1                                   |
| 4 |              |        |         |            |                    |          |           |                |       |                           |                                     |
|   |              |        |         |            |                    |          |           |                |       |                           |                                     |

Abb. 8: Dateneingabe für den Firmenansprechpartner-Import

### Wichtig

Achten Sie darauf, dass die Firmenkürzel in der Vorlage für den Firmenansprechpartner-Import mit denen aus der Vorlage für den Firmen-Import übereinstimmen. (vgl. Spalten A der **Abb. 2** und **8**). Ansonsten kann **SEMCO** die Ansprechpartner den entsprechenden Firmen nicht korrekt zuordnen.

### Daten importieren

Nachdem Sie die Vorlagen ausgefüllt und die Änderungen gespeichert haben, können Sie diese in **SEMCO** hochladen und den Import durchführen.

- Um einen neuen Import durchzuführen, navigieren Sie über EINSTELLUNGEN → DATEN IMPORTIEREN zum Menüpunkt FIRMENANSPRECHPARTNER IMPORTIEREN.
   Sie werden von SEMCO in die Liste bisheriger Importe weitergeleitet.
- (2) Klicken sie auf die Schaltfläche Neuer Import.
   Sie werden von SEMCO in das Import-Formular weitergeleitet.
- (3) Geben Sie eine eindeutige Bezeichnung für den Import ein, wählen Sie die Art der Vorlage und die Importdatei aus.

| Import                                                   |                                                                                              |                     |
|----------------------------------------------------------|----------------------------------------------------------------------------------------------|---------------------|
| Bezeichnung *                                            | Firmenansprechpartner                                                                        |                     |
| Vorlage *                                                | Firmenansprechpartner                                                                        |                     |
| Importdatei *                                            | Datei auswählen Firmenanartner.xlsx                                                          |                     |
| Geben Sie hier die Grundda<br>Sie die Vorschau der Daten | aten des Imports an und wählen Sie die zu importierende Datei aus. Im nächsten Schritt sehen | ABBRECHEN WEITER >> |

Abb. 9: Firmenansprechpartner-Import –Grunddaten eingeben

#### (4) Klicken Sie auf Weiter.

Die Importdatei wird eingelesen und Sie werden zu den Importdetails weitergeleitet.

| IMPO    | RTDET       | AILS       |                  |             |            |              |                    |          |           |                |       |                           |                                     |
|---------|-------------|------------|------------------|-------------|------------|--------------|--------------------|----------|-----------|----------------|-------|---------------------------|-------------------------------------|
| Filter/ | Suche       |            |                  |             |            |              |                    |          |           |                |       |                           |                                     |
|         |             |            |                  |             |            |              |                    |          |           |                |       |                           | Datensätze 1 bis 2 von 2            |
| Zeile   | Aktion      | Fehler     | Firmenkürzel     | Anrede      | Vorname    | Nachname     | Akademischer Titel | Position | Kommentar | Telefon        | Handy | E-Mail                    | E-Mail-Benachrichtigungen empfangen |
| 2       | Neu         |            | SUESS            | Herr        | Johann     | Müller       |                    |          |           |                |       | mueller@semcosoft.com     | Ja                                  |
| 3       | Neu         |            | BASTEL           | Frau        | Diana      | Strickmann   |                    |          |           | 07231/27548766 |       | strickmann@semcsosoft.com | Ja                                  |
| Inform  | nationen z  | ur Vorsch  | au:              |             |            |              |                    |          |           |                |       |                           |                                     |
| Einge   | elesene Da  | atensätze  | 2                |             |            |              |                    |          |           |                |       |                           |                                     |
| Neu a   | anzulegen   | de Daten:  | sätze: 2         |             |            |              |                    |          |           |                |       | ABBBEC                    |                                     |
| Zu ak   | tualisierer | nde Dater  | sätze: 0         |             |            |              |                    |          |           |                |       | ABBREG                    | HEN SZUROCK BPEICHERN               |
| Fehle   | erhafte Da  | tensätze:  | 0                |             |            |              |                    |          |           |                |       |                           |                                     |
| lm nà   | ichsten So  | hritt werd | en die nicht feh | lerhaften l | Datensätze | verarbeitet. |                    |          |           |                |       |                           |                                     |

Abb. 10: Firmenansprechpartner-Import – Details

In den Importdetails sehen Sie, wie viele Datensätze

- neu angelegt werden,
- aktualisiert werden oder
- fehlerhaft sind und nicht verarbeitet werden können.

Nach Bedarf können Sie die Übersicht der Importdetails gezielt filtern:

| SUCHFELD           | BESCHREIBUNG                                                                                                    |
|--------------------|----------------------------------------------------------------------------------------------------|
| Zeile              | <ul> <li>Tragen Sie hier die Nummer der Zeile ein, in welcher Sie die Daten überprüfen<br/>wollen.</li> </ul>                                                                                                    |
| Datensatz          | <ul> <li>Tragen Sie hier den Namen des Ansprechpartners ein, dessen Daten Sie<br/>überprüfen wollen.</li> </ul>                                                                                                    |
| Aktion             | <ul> <li>Wählen Sie im Drop-Down-Menü aus, ob Sie</li> <li>nur <i>neu anzulegende</i> Datensätze;</li> <li>nur <i>zu aktualisierende</i> Datensätze oder</li> <li>nur fehlerhafte Datensätze (Aktion: <i>keine</i>) in der Liste anschauen wollen.</li> </ul> |
| Fehlerhafte Zeilen | Wählen Sie im Drop-Down-Menü aus, ob die fehlerhaften Zeilen angezeigt oder<br>ausgeblendet werden sollen.                                                                                                    |

An dieser Stelle können Sie den Import bei Bedarf abbrechen. In diesem Fall findet keine Verarbeitung statt.

Ansonsten fahren Sie mit dem Schritt (5) fort.

- (5) Klicken Sie auf Speichern.
- Die Importdaten werden in der Datenbank gespeichert.
   In der Import-Übersicht sehen Sie den abgeschlossenen Import.

| 3ISHERIGE IMPORTE     |                                                           |                        |                          |                          |                        |                     |     |  |  |  |  |  |
|-----------------------|-----------------------------------------------------------|------------------------|--------------------------|--------------------------|------------------------|---------------------|-----|--|--|--|--|--|
| NEUER IMPORT VORLAGE  | URE IMPORT VORLAGE HERUNTERLADEN Datensätze 1 bis 2 von 2 |                        |                          |                          |                        |                     |     |  |  |  |  |  |
| Vorlage               | Bezeichnung                                               | Eingelesene Datensätze | Neu angelegte Datensätze | Aktualisierte Datensätze | Fehlerhafte Datensätze | Datum ↓             |     |  |  |  |  |  |
| Firmenansprechpartner | FirmenAP2                                                 | 2                      | 2                        | 0                        | 0                      | 26.10.2023 23:18:02 | 📄 🗔 |  |  |  |  |  |
| Firmenansprechpartner | FirmenAP1                                                 | 8                      | 8                        | 0                        | 0                      | 26.10.2023 16:40:33 | 🖻 🗔 |  |  |  |  |  |

Abb. 11: Aktualisierte Liste bisheriger Firmenansprechpartner-Importe

## Duplikatsprüfung

Für jeden eingelesenen Firmenansprechpartner-Datensatz führt **SEMCO** automatisch eine Duplikatsprüfung durch. So wird verhindert, dass Ansprechpartner doppelt angelegt werden. Während der Duplikatsprüfung überprüft das System in den Daten der Firmenansprechpartner bestimmte Felder auf Übereinstimmung.

Die Duplikatsprüfung von Firmenansprechpartnern erfolgt im Auslieferungssystem nach **Firmenkürzel, Vor- und Nachname**. Das bedeutet, dass es keine zwei Ansprechpartner geben darf, die zu derselben Firma gehören und die identischen Vor- und Nachnamen haben. Sonst wird der in der Vorlage eingetragene Firmenansprechpartner als bereits existierender erkannt, und der Datensatz wird mit neuen Daten aktualisiert

### Wichtig

Damit ein Ansprechpartner vom System als bereits vorhanden erkannt wird, müssen **alle drei Eingaben des Schlüssels** mit bereits vorhandenen übereinstimmen.

Wenn bspw. nur die Firma und der Nachname des zu importierenden Ansprechpartners mit denen eines vorhandenen übereinstimmen, wird der neue Ansprechpartner trotzdem angelegt.

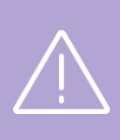

### Wichtig

Falls Sie wünschen, dass die Duplikatsprüfung von Daten der Firmenansprechpartner nach anderen Regeln erfolgt, definieren Sie, welche Felder mit welcher Gewichtung vom System überprüft werden sollen.

Um diese Anpassung vornehmen zu lassen, wenden Sie sich an unseren Support.

## Das Importprotokoll

► Klicken Sie in der Liste bisheriger Formenimporte auf Importprotokoll anschauen, um das benötigte Importprotokoll abzurufen.

Über das Importprotokoll können Sie das Ergebnis des Imports kontrollieren.

| IMPORTPROTOKOLL DES IMPORTS FIRMENAP2 VOM 26.10.2023 23:18:02 |          |                                           |                          |  |  |  |  |  |  |
|---------------------------------------------------------------|----------|-------------------------------------------|--------------------------|--|--|--|--|--|--|
| Filter/Suche:                                                 |          |                                           |                          |  |  |  |  |  |  |
|                                                               |          |                                           | Datensätze 1 bis 2 von 2 |  |  |  |  |  |  |
| Zeile                                                         | Aktion ↑ | Datensatz                                 | Fehler                   |  |  |  |  |  |  |
| 2                                                             | Neu      | Konditorei Süße Träume AG - Johann Müller |                          |  |  |  |  |  |  |
| 3                                                             | Neu      | Kleine Basteleien GmbH - Diana Strickmann |                          |  |  |  |  |  |  |

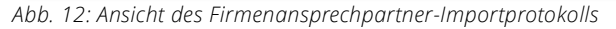

# Firmenteilnehmer importieren

Wichtig

Wenn Sie Daten der Teilnehmer importieren wollen, die in SEMCO als Firmenmitarbeiter verwaltet werden, importieren Sie zuerst die Daten der entsprechenden Firmen. (s. → Firmen importieren, S. 4)

Um Firmenteilnehmer-Daten zu importieren, gehen Sie wie folgt vor:

# Excel-Vorlage herunterladen

**SEMCO** akzeptiert die Importdaten im Microsoft Excel-Format und mit einer bestimmten Struktur. Benutzen Sie deshalb für jeden Importtyp unsere Excel-Vorlage.

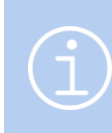

### Hinweis

Falls die Spalten der Excel-Vorlage für Sie individuell angepasst werden sollen, kontaktieren Sie dazu unseren Support.

 Um die Importvorlage herunterzuladen, navigieren Sie über Einstellungen → Daten importieren zum gewünschten Menüpunkt: Teilnehmer importieren.

Sie werden von SEMCO in die Liste bisheriger Importe weitergeleitet.

(2) Klicken Sie auf die Schaltfläche Vorlage herunterladen.

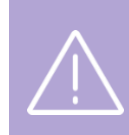

#### Wichtig

Beim Import der Firmenteilnehmer-Daten verwenden Sie die Vorlage *Firmenteilnehmer*, damit die Datenüberprüfung beim Import korrekt verläuft.

(3) In der folgenden Ansicht klicken Sie bei der Bezeichnung *Firmenteilnehmer* auf 🗔 *Importvorlage herunterladen*.

#### EXPORTVORLAGEN

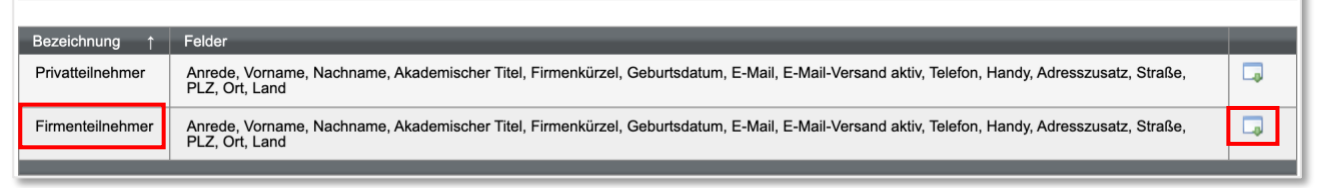

Abb. 13: Excel-Vorlage für Firmenteilnehmer-Import herunterladen

→ Die Vorlage wird automatisch vom Browser auf Ihre Festplatte heruntergeladen.

### Daten eingeben

▶ Füllen Sie die heruntergeladene Excel-Vorlage (s. → Abb. 14 ) aus.

#### ODER

▶ Wenn Sie bereits eine Excel-Datei mit Daten haben, bringen Sie die Daten auf das Format der Vorlage, indem Sie die Spalten umbenennen und nicht benötigte Spalten entfernen wie auf Abb. 14.

#### Hinweis

- Wenn Sie wünschen, dass die von SEMCO generierten E-Mails an den betreffenden Teilnehmer verschickt werden, tragen Sie in der Spalte H "E-Mail-Versand aktiv" 1 ein.
- ▶ Wenn Sie wünschen, dass die von SEMCO generierten E-Mails nicht an den betreffenden Teilnehmer verschickt werden, tragen Sie in der Spalte H "E-Mail-Versand aktiv" 0 ein.

|       | A    | В         | С            | D                  | E            | F            | G                                     | н              | 1              | J            | К          | L                  |     | M N                | 0             |
|-------|------|-----------|--------------|--------------------|--------------|--------------|---------------------------------------|----------------|----------------|--------------|------------|--------------------|-----|--------------------|---------------|
| 1 Ann | rede | Vorname   | Nachname     | Akademischer Titel | Firmenkürzel | Geburtsdatum | E-Mail                                | E-Mail-Versand | Telefon        | Handy        | Adresszusa | Straße             | PLZ | Ort                | Land          |
| 2 Her | rr   | Leuthold  | Kaul         |                    | EF           | 27.03.34     | kaul@semcosoft.com                    | 1              |                | 0171/5303787 |            | Rempartstraße 23   |     | 88138 Hergensweile | r Deutschland |
| 3 Fra | u    | Maja      | Duffner      |                    | EF           |              | maja.duffner@emcosoft.com             | 1              | 0981/19995477  | 0151/1970967 |            | Amberger Straße 55 |     | 91522 Ansbach      | Deutschland   |
| 4 Her | rr   | Raimar    | Biermann     |                    | EF           |              | raimar-biermann@semcosoft.com         | 1              | 06753/8311716  | 0178/1561638 |            | Langfuhrweg 56     |     | 67748 Odenbach     | Deutschland   |
| 5 Her | rr   | Helfried  | Rödel        | Dr.                | Gartendesign |              | h.1999@semcosoft.com                  | 1              |                | 0165/3991468 |            | Am Heideberg 89    |     | 57258 Freudenberg  | Deutschland   |
| 6 Her | rr   | Eckbert   | Klinner      |                    | HWL          |              | eckbert-klinner@semcosoft.com         | 1              | 07443/61290909 | 0169/2254395 |            | Joachimstraße 145  |     | 72280 Dornstetten  | Deutschland   |
| 7 Fra | au.  | Hannmeike | Bartholomäus |                    | HWL          | 29.09.43     | hannmelke-bartholomaeus@semcosoft.com | 1              | 0421/18695509  |              |            | Am Kranzfeld 12    |     | 28717 Bremen       | Deutschland   |

Abb. 14: Beispiel für Dateneingabe des Teilnehmerdaten-Imports

### Daten importieren

Nachdem Sie die Vorlagen ausgefüllt und die Änderungen gespeichert haben, können Sie diese in **SEMCO** hochladen und den Import durchführen.

- Um einen neuen Import durchzuführen, navigieren Sie über EINSTELLUNGEN → DATEN IMPORTIEREN zum Menüpunkt TEILNEHMER IMPORTIEREN.
   Sie werden von SEMCO in die Liste bisheriger Importe weitergeleitet.
- (2) Klicken sie auf die Schaltfläche Neuer Import.
   Sie werden von SEMCO in das Import-Formular weitergeleitet.

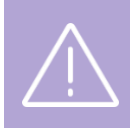

### Wichtig

Achten Sie beim Ausfüllen des Formulars, dass Sie die richtige Vorlagenart auswählen, damit der Daten-Import korrekt verläuft. (s. → Abb. 15)

- (3) > Geben Sie eine eindeutige Bezeichnung für den Import ein.
  - ▶ Wählen Sie im Drop-Down-Menü *Vorlage* die Option *Firmenteilnehmer* aus.
  - ▶ Wählen Sie die benötigte Importdatei aus.

13/22

| Import                                            |                                                                                                    |
|---------------------------------------------------|----------------------------------------------------------------------------------------------------|
| Bezeichnung *                                     | Firmenteilnehmer1                                                                                                    |
| Vorlage *                                         | Firmenteilnehmer                                                                                                    |
| Importdatei *                                     | Datei auswählen Firmenteilnehmer.xlsx                                                                                   |
| Geben Sie hier die Grundda<br>Vorschau der Daten. | ten des Imports an und wählen Sie die zu importierende Datei aus. Im nächsten Schritt sehen Sie die ABBRECHEN WEITER >> |

Abb. 15: Firmenteilnehmer-Import – Grunddaten eingeben

### (4) Klicken Sie auf Weiter.

└→ Die Importdatei wird eingelesen und Sie werden zu den Importdetails weitergeleitet.

| IMPO     | RTDET       | AILS                   |             |                 |                 |                    |              |              |                                           |                      |                |              |              |                         |         |                 |               |
|----------|-------------|------------------------|-------------|-----------------|-----------------|--------------------|--------------|--------------|-------------------------------------------|----------------------|----------------|--------------|--------------|-------------------------|---------|-----------------|---------------|
| ▼ Filter | Suche       |                        |             |                 |                 |                    |              |              |                                           |                      |                |              |              |                         |         |                 |               |
|          |             |                        |             |                 |                 |                    |              |              |                                           |                      |                |              |              |                         |         |                 |               |
| Zeile    |             |                        |             |                 |                 |                    |              |              |                                           |                      |                |              |              |                         |         |                 |               |
| Daten    | iatz        |                        |             |                 |                 |                    |              |              |                                           |                      |                |              |              |                         |         |                 |               |
| Aktion   |             |                        | Alle anze   | sigen           | ~               |                    |              |              |                                           |                      |                |              |              |                         |         |                 |               |
| Feble    | hafte Zeile | n                      | Mitherile   | keichtigen      | ~               |                    |              |              |                                           |                      |                |              |              |                         | 0       |                 |               |
|          |             |                        | Pilcoeluc   | Asichagen       |                 |                    |              |              |                                           |                      |                |              |              |                         | 4       | USFUHREN        | JCKSETZEN     |
|          |             |                        |             |                 |                 |                    |              |              |                                           |                      |                |              |              |                         |         | Datensätze 1    | bis 30 von 30 |
| Zeile    | Aktion      | Fehler                 | Anrede      | Vorname         | Nachname        | Akademischer Titel | Firmenkürzel | Geburtsdatum | E-Mail                                    | E-Mail-Versand aktiv | Telefon        | Handy        | Adresszusatz | Straße                  | PLZ     | Ort             | Land          |
| 2        | Neu         |                        | Herr        | Leuthold        | Kaul            |                    | EF           | 27.03.1934   | kaul@semcosoft.com                        | Ja                   |                | 0171/5303787 |              | Rempartstraße 23        | 88138   | Hergensweiler   | Deutschland   |
| 3        | Neu         |                        | Frau        | Maja            | Duffner         |                    | EF           |              | maja.duffner@emcosoft.com                 | Ja                   | 0981/19995477  | 0151/1970967 |              | Amberger Straße<br>55   | 91522   | Ansbach         | Deutschland   |
| 4        | Neu         |                        | Herr        | Raimar          | Biermann        |                    | EF           |              | raimar-biermann@semcosoft.com             | Ja                   | 06753/8311716  | 0178/1561638 |              | Langfuhrweg 56          | 67748   | Odenbach        | Deutschland   |
| 5        | Neu         |                        | Herr        | Hellfried       | Rödel           | Dr.                | Gartendesign |              | h.1999@semcosoft.com                      | Ja                   |                | 0165/3991468 |              | Am Heideberg 89         | 57258   | Freudenberg     | Deutschland   |
| 6        | Neu         |                        | Herr        | Eckbert         | Klinner         |                    | HWL          |              | eckbert-klinner@semcosoft.com             | Ja                   | 07443/61290909 | 0169/2254395 |              | Joachimstraße<br>145    | 72280   | Dornstetten     | Deutschland   |
| 7        | Neu         |                        | Frau        | Hannmeike       | Bartholomäus    |                    | HWL          | 29.09.1943   | hannmeike-<br>bartholomaeus@semcosoft.com | Ja                   | 0421/18695509  |              |              | Am Kranzfeld 12         | 28717   | Bremen          | Deutschland   |
| 8        | Neu         |                        | Herr        | Wernhard        | Elster          |                    | BZ           |              | wernhard-elster@semcosoft.com             | Ja                   | 089/81356535   | 0175/5371507 |              | Auf dem Bandel<br>32    | 80469   | M√⁰nchen        | Deutschland   |
| 9        | Neu         |                        | Frau        | Merlind         | Fessier         |                    | BZ           | 19.12.1996   | merlindfessler@semcosoft.com              | Ja                   | 07353/22579842 | 0170/8181275 |              | Breisacher Straße<br>56 | 88477   | Schwendi        | Deutschland   |
| 10       | Neu         |                        | Frau        | Elsbeth         | Pusch           |                    | BZ           |              | eisbeth2016@semcosoft.com                 | Ja                   | 03761/16587625 | 0176/6926514 |              | Letmannsdyck 3          | 08428   | Langenbernsdorf | Deutschland   |
| 11       | Neu         |                        | Frau        | Barbara         | Fritsche        |                    | BZ           |              | bfritsche@semcosoft.com                   | Ja                   | 04469/77752257 | 0167/1501418 |              | Am Lutterbach 75        | 26486   | Wangeroogebad   | Deutschland   |
| Infor    | nationen    | zur Vorsch             | hau:        |                 |                 |                    |              |              |                                           |                      |                |              |              |                         |         |                 |               |
| Neu      | inzuleaer   | atensatze<br>ide Daten | sätze: 30   |                 |                 |                    |              |              |                                           |                      |                |              |              |                         |         |                 |               |
| Zual     | tualisiere  | nde Dater              | nsätze: 0   |                 |                 |                    |              |              |                                           |                      |                |              |              | ABI                     | BRECHEN | << ZURÜCK       | PEICHERN      |
| Fehle    | rhafte Da   | tensätze:              | 0           |                 |                 |                    |              |              |                                           |                      |                |              |              |                         |         |                 |               |
| Im ni    | chsten S    | chritt werd            | den die nic | ht fehlerhafter | Datensätze vera | arbeitet.          |              |              |                                           |                      |                |              |              |                         |         |                 |               |

Abb. 16: Firmenteilnehmer-Import – Details

In den Importdetails sehen Sie, wie viele Datensätze

- neu angelegt werden,
- aktualisiert werden oder
- fehlerhaft sind und nicht verarbeitet werden können.

Nach Bedarf können Sie die Übersicht der Importdetails gezielt filtern:

| SUCHFELD           | BESCHREIBUNG                                                                                                    |
|--------------------|----------------------------------------------------------------------------------------------------|
| Zeile              | <ul> <li>Tragen Sie hier die Nummer der Zeile ein, in welcher Sie die Daten überprüfen<br/>wollen.</li> </ul>                                                                                                    |
| Datensatz          | <ul> <li>Tragen Sie hier den Namen des Teilnehmers ein, dessen Daten Sie überprüfen<br/>wollen.</li> </ul>                                                                                                    |
| Aktion             | <ul> <li>Wählen Sie im Drop-Down-Menü aus, ob Sie</li> <li>nur <i>neu anzulegende</i> Datensätze;</li> <li>nur <i>zu aktualisierende</i> Datensätze oder</li> <li>nur fehlerhafte Datensätze (Aktion: <i>keine</i>) in der Liste anschauen wollen.</li> </ul> |
| Fehlerhafte Zeilen | <ul> <li>Wählen Sie im Drop-Down-Menü aus, ob die fehlerhaften Zeilen angezeigt oder<br/>ausgeblendet werden sollen.</li> </ul>                                                                                                    |

An dieser Stelle können Sie den Import bei Bedarf abbrechen. In diesem Fall findet keine Verarbeitung statt.

Ansonsten fahren Sie mit dem Schritt (5) fort.

- (5) Klicken Sie auf Speichern.
- → Die Importdaten werden in SEMCO gespeichert.

In der Import-Übersicht sehen Sie den abgeschlossenen Import.

| BISHERIGE IMPORTE                                           |                   |                        |                          |                          |                        |                     |     |  |  |  |
|-------------------------------------------------------------|-------------------|------------------------|--------------------------|--------------------------|------------------------|---------------------|-----|--|--|--|
| NEUER IMPORT VORLAGE HERUNTERLADEN Datensätze 1 bis 2 von 2 |                   |                        |                          |                          |                        |                     |     |  |  |  |
| Vorlage                                                     | Bezeichnung       | Eingelesene Datensätze | Neu angelegte Datensätze | Aktualisierte Datensätze | Fehlerhafte Datensätze | Datum ↓             |     |  |  |  |
| Firmenteilnehmer                                            | Firmenteilnehmer2 | 30                     | 0                        | 30                       | 0                      | 26.10.2023 12:39:28 | 卢 🗔 |  |  |  |
| Firmenteilnehmer                                            | Firmenteilnehmer1 | 30                     | 30                       | 0                        | 0                      | 26.10.2023 12:18:05 |     |  |  |  |

Abb. 17: Aktualisierte Liste bisheriger Teilnehmer-Importe

# Duplikatsprüfung

Wenn Sie Firmenteilnehmer-Daten importieren, führt **SEMCO** automatisch eine Duplikatsprüfung durch. So wird verhindert, dass Teilnehmer doppelt angelegt werden. Während der Duplikatsprüfung überprüft das System in den Teilnehmerdaten bestimmte Felder auf Übereinstimmung.

Im Auslieferungssystem werden folgende Felderkombinationen (Schlüssel) überprüft:

- Schlüssel 1 Vorname, Nachname und Firmenkürzel;
- Schlüssel 2 Vorname, Nachname und E-Mail-Adresse.

Das bedeutet, dass beim Teilnehmerdaten-Import wird automatisch durchsucht, ob bei einem bereits existierenden Teilnehmer

- entweder der Vor-, Nachname und die Firmenzugehörigkeit
- oder der Vor-, Nachname und die E-Mail-Adresse mit den eingegeben identisch sind.

Wenn die Angaben des Schlüssels 1 ODER Schlüssels 2 mit bereits existierenden übereinstimmen, wird der anzulegende Teilnehmer als Duplikat erkannt, und der Datensatz wird mit neuen Daten aktualisiert.

### Wichtig

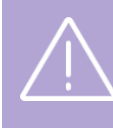

Damit die Duplikatsprüfung greift, müssen **alle drei Eingaben jedes Schlüssels** mit bereits vorhandenen übereinstimmen.

Wenn bspw. nur der Vor- und Nachname des zu importierenden Teilnehmers mit denen eines vorhandenen übereinstimmen, wird trotzdem ein neuer Teilnehmer angelegt.

### Wichtig

Falls Sie wünschen, dass die Duplikatsprüfung von Daten der Firmenteilnehmer nach anderen Regeln erfolgt, definieren Sie, welche Felder mit welcher Gewichtung vom System überprüft werden sollen. Um diese Anpassung vornehmen zu lassen, wenden Sie sich an unseren Support.

## Das Importprotokoll

► Klicken Sie in der Liste bisheriger Formenimporte auf Importprotokoll anschauen, um das benötigte Importprotokoll abzurufen.

Über das Importprotokoll können Sie das Ergebnis des Imports kontrollieren.

#### IMPORTPROTOKOLL DES IMPORTS FIRMENTEILNEHMER1 VOM 26.10.2023 12:18:05

| Filter/Suche: |          |                 |                            |
|---------------|----------|-----------------|----------------------------|
|               |          |                 | Datensätze 1 bis 30 von 30 |
| Zeile         | Aktion † | Datensatz       | Fehler                     |
| 2             | Neu      | Leuthold Kaul   |                            |
| 3             | Neu      | Maja Duffner    |                            |
| 4             | Neu      | Raimar Biermann |                            |
| 5             | Neu      | Hellfried Rödel |                            |
| 6             | Neu      | Eckbert Klinner |                            |

Abb. 18: Ansicht des Teilnehmer-Importprotokolls

# Privatteilnehmer importieren

Der Daten-Import für Privatteilnehmer verläuft im Wesentlichen genauso wie der Import der Firmenteilnehmer-Daten und besteht aus folgenden Schritten:

- Excel-Vorlage herunterladen;
- Daten eingeben;
- Daten importieren.

Im Weiterem werden die Besonderheiten erläutert, die beim Import der Privatteilnehmer-Daten zu beachten sind.

### Excel-Vorlage herunterladen

(1) Um die Importvorlage herunterzuladen, navigieren Sie über Einstellungen → Daten importieren zum gewünschten Menüpunkt: Teilnehmer importieren.

Sie werden von SEMCO in die Liste bisheriger Importe weitergeleitet.

(2) Klicken Sie auf die Schaltfläche Vorlage herunterladen.

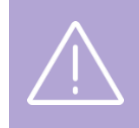

### Wichtig

Beim Import der Privatteilnehmer-Daten verwenden Sie die Vorlage *Privatteilnehmer*, damit die Datenüberprüfung beim Import korrekt verläuft.

- (3) In der folgenden Ansicht klicken Sie bei der Bezeichnung *Privatteilnehmer* auf 🖵 *Importvorlage herunterladen*.
- → Die Vorlage wird automatisch vom Browser auf Ihre Festplatte heruntergeladen.

### Daten eingeben

> Füllen Sie die Excel-Vorlage aus, wie oben auf der S. 13 beschrieben ist.

### Daten importieren

Nachdem Sie die Vorlagen ausgefüllt und die Änderungen gespeichert haben, können Sie diese in **SEMCO** hochladen und den Import durchführen.

(1) Um einen neuen Import durchzuführen, navigieren Sie über EINSTELLUNGEN → DATEN IMPORTIEREN zum Menüpunkt TEILNEHMER IMPORTIEREN.
Sie worden von SEMCO in die Liete hisberiger Importe weitergeleitet.

Sie werden von SEMCO in die Liste bisheriger Importe weitergeleitet.

(2) Klicken sie auf die Schaltfläche Neuer Import.

Sie werden von SEMCO in das Import-Formular weitergeleitet.

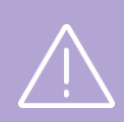

### Wichtig

Achten Sie beim Ausfüllen des Formulars, dass Sie die richtige Vorlagenart auswählen, damit der Daten-Import korrekt verläuft.

### (3) • Geben Sie eine eindeutige Bezeichnung für den Import ein.

- ▶ Wählen Sie im Drop-Down-Menü Vorlage die Option Privatteilnehmer aus.
- ► Wählen Sie die benötigte Importdatei aus.

| Import                                            | Import                                                                                                    |  |  |  |  |  |  |  |  |
|---------------------------------------------------|----------------------------------------------------------------------------------------------------|--|--|--|--|--|--|--|--|
| Bezeichnung *                                     | Privatteilnehmer                                                                                                    |  |  |  |  |  |  |  |  |
| Vorlage *                                         | Privatteilnehmer 💌                                                                                                    |  |  |  |  |  |  |  |  |
| Importdatei *                                     | Datei auswählen Privatteilnehmer.xlsx                                                                                   |  |  |  |  |  |  |  |  |
| Geben Sie hier die Grundda<br>Vorschau der Daten. | ten des Imports an und wählen Sie die zu importierende Datei aus. Im nächsten Schritt sehen Sie die ABBRECHEN WEITER >> |  |  |  |  |  |  |  |  |

Abb. 19: Privatteilnehmer-Import – Grunddaten eingeben

(4) Klicken Sie auf Weiter.

Die Importdatei wird eingelesen und Sie werden zu den Importdetails weitergeleitet.

An dieser Stelle können Sie den Import bei Bedarf abbrechen. In diesem Fall findet keine Verarbeitung statt.

Ansonsten fahren Sie mit dem Schritt (5) fort.

- (5) Klicken Sie auf Speichern.
- → Die Importdaten werden in SEMCO gespeichert.

In der Import-Übersicht sehen Sie den abgeschlossenen Import.

# Duplikatsprüfung

Wenn Sie Privatteilnehmer-Daten importieren, führt **SEMCO** automatisch eine Duplikatsprüfung durch. So wird verhindert, dass Teilnehmer doppelt angelegt werden. Während der Duplikatsprüfung überprüft das System in den Teilnehmerdaten bestimmte Felder auf Übereinstimmung.

Im Auslieferungssystem werden folgende Felderkombinationen (Schlüssel) überprüft:

- Schlüssel 1 Vorname, Nachname und E-Mail-Adresse;
- Schlüssel 2 Vorname, Nachname und Firmenkürzel.

Das bedeutet, dass beim Teilnehmerdaten-Import wird automatisch durchsucht, ob bei einem bereits existierenden Teilnehmer

- entweder der Vor-, Nachname und die E-Mail-Adresse
- oder der Vor-, Nachname und die Firmenzugehörigkeit mit den eingegeben identisch sind.

Wenn die Angaben des Schlüssels 1 ODER Schlüssels 2 mit bereits existierenden übereinstimmen, wird der anzulegende Teilnehmer als Duplikat erkannt, und der Datensatz wird mit neuen Daten aktualisiert.

### Wichtig

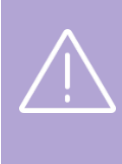

Damit die Duplikatsprüfung greift, müssen **alle drei Eingaben jedes Schlüssels** mit bereits vorhandenen übereinstimmen.

Wenn bspw. nur der Vor- und Nachname des zu importierenden Teilnehmers mit denen eines vorhandenen übereinstimmen, wird trotzdem ein neuer Teilnehmer angelegt.

### Wichtig

Falls Sie wünschen, dass die Duplikatsprüfung von Daten der Firmenteilnehmer nach anderen Regeln erfolgt, definieren Sie, welche Felder mit welcher Gewichtung vom System überprüft werden sollen. Um diese Anpassung vornehmen zu lassen, wenden Sie sich an unseren Support.

### Das Importprotokoll

► Klicken Sie in der Liste bisheriger Formenimporte auf Importprotokoll anschauen, um das benötigte Importprotokoll abzurufen.

Über das Importprotokoll können Sie das Ergebnis des Imports kontrollieren. (analog zum Firmenteilnehmer-Import, s. → Abb. 18)

# Fehlerbehebung

Nur fehlerfreie Datensätze werden in der **SEMCO**-Datenbank gespeichert. Sollte ein Datensatz in der Importdatei Fehler enthalten, werden Sie darüber in den Importdetails informiert.

Fehlermeldungen, die sich auf den ganzen Datensatz beziehen, stehen in der Spalte "Fehler". Einzelne Felder, in denen Fehler gefunden wurden, werden mit einem Warnzeichen markiert. Fahren Sie mit der Maus über das Warnzeichen, um die Fehlermeldung zu sehen.

| IMPO                                             | MPORTDETAILS                                                                                                    |                   |        |          |          |                    |              |              |                            |                      |                  |              |              |                       |       |               |             |
|--------------------------------------------------|----------------------------------------------------------------------------------------------------|-------------------|--------|----------|----------|--------------------|--------------|--------------|----------------------------|----------------------|------------------|--------------|--------------|-----------------------|-------|---------------|-------------|
| ▶ Filter.                                        | ▶ Filter/Suche:                                                                                                    |                   |        |          |          |                    |              |              |                            |                      |                  |              |              |                       |       |               |             |
| Detensätze 1 bis 5                               |                                                                                                    |                   |        |          |          |                    |              |              |                            |                      | te 1 bis 5 von 5 |              |              |                       |       |               |             |
| Zeile                                            | Aktion                                                                                                    | Fehler            | Anrede | Vorname  | Nachname | Akademischer Titel | Firmenkürzel | Geburtsdatum | E-Mail                     | E-Mail-Versand aktiv | Telefon          | Handy        | Adresszusatz | Straße                | PLZ   | Ort           | Land        |
| 2                                                | Aktualisiert                                                                                                    | Duplikat<br>von 4 | Herr   | Leuthold | Kaul     |                    | EF           | 27.03.1934   | kaul@semcosoft.com         | Ja                   |                  | 0171/5303787 |              | Rempartstraße<br>23   | 88138 | Hergensweiler | Deutschland |
| 3                                                | Aktualisiert                                                                                                    |                   | Frau   | Maja     | Duffner  |                    | EF           |              | maja.duffner@semcosoft.com | Ja                   | 0981/19995477    | 0151/1970967 |              | Amberger<br>Straße 55 | 91522 | Ansbach       | Deutschland |
| 4                                                | Aktualisiert                                                                                                    | Duplikat<br>von 2 | Herr   | Leuthold | Kaul     |                    | EF           | 27.03.1934   | kaul@semcosoft.com         | Ja                   |                  | 0171/5303787 |              | Rempartstraße<br>23   | 88138 | Hergensweiler | Deutschland |
| 5                                                | Keine                                                                                                    |                   |        | Lisa     | Schwarz  |                    | EF           |              | schwarz.semcosoftcom       | Ja                   | k.a.             |              |              |                       |       |               |             |
| 6                                                | Keine                                                                                                    |                   | Herr   | Anton    | Schorf   |                    |              |              | schorf@mail.de             | Ja                   |                  |              |              |                       |       |               |             |
| Infor<br>Einge<br>Neu<br>Zu al<br>Fehle<br>Im nä | Informationen zur Vorschau: Engelesene Datensätze: 3 Neu anzulegende Datensätze: 0 Zu aktualisierende Datensätze: 1 Fehrerate Datensätze: 1 Fehrerate Datensätze: 2 Im nächsten Schritt werden die nicht fehlerhaften Datensätze verarbeitet. |                   |        |          |          |                    |              |              |                            | SPEICHERN            |                  |              |              |                       |       |               |             |

Abb. 20: Fehlermeldungen in Importdetails

| FEHLER                       | LÖSUNG                                                                                                    |
|------------------------------|----------------------------------------------------------------------------------------------------|
| Das Feld ist ein Pflichtfeld | Im Importdatensatz fehlt eine Pflichtangabe (z.B. die Anrede<br>im Teilnehmerdatensatz).                                                                                 |
|                              | Füllen Sie alle Pflichtfelder in der Importdatei aus.                                                                                                    |
| Referenz nicht gefunden      | Der Importdatensatz verweist auf einen Eintrag in einer<br>anderen Tabelle, der nicht auffindbar ist.                                                                    |
|                              | <ul> <li>Wenn Ihr Teilnehmerimport auch Firmenteilnehmer<br/>enthält, stellen Sie sicher, dass zuerst die<br/>Firmendatensätze vollständig importiert werden.</li> </ul> |
| Duplikat von N               | Zeile N wiederholt die aktuelle Zeile.                                                                                                    |
|                              | <ul> <li>Entfernen Sie Duplikate aus der Importdatei.</li> </ul>                                                                                                    |
| Nicht zulässiger Wert        | Der Wert des Feldes passt nicht zum definierten<br>Wertebereich (z.B. Eine Texteingabe ist in einem Feld<br>gespeichert, das nur Zahlen akzeptiert).                     |
|                              | <ul> <li>Stellen Sie sicher, dass alle Felder der Importdatei<br/>gültige Werte beinhalten.</li> </ul>                                                                   |
| Firmenkürzel                 | <ul> <li>Vergeben Sie immer nur eindeutige Kürzel. Es kann bis<br/>zu 255 Zeichen lang sein.</li> </ul>                                                                  |
|                              | FEHLER         Das Feld ist ein Pflichtfeld         Referenz nicht gefunden         Duplikat von N         Nicht zulässiger Wert         Firmenkürzel                    |

Nachfolgend werden einige häufige Fehler mit Lösungsmöglichkeiten aufgelistet:

# Abbildungsverzeichnis

| Abb. 1: Excel-Vorlage für Firmen-Import herunterladen4                |  |
|-----------------------------------------------------------------------|--|
| Abb. 2: Dateneingabe für Firmen-Import                                |  |
| Abb. 3: Firmen-Import – Grunddaten eingeben5                          |  |
| Abb. 4: Firmen-Import – Details5                                      |  |
| Abb. 5: Aktualisierte Liste bisheriger Firmen-Importe                 |  |
| Abb. 6: Ansicht des Firmen-Importprotokolls                           |  |
| Abb. 7: Excel-Vorlage für Firmenansprechpartner-Import herunterladen  |  |
| Abb. 8: Dateneingabe für den Firmenansprechpartner-Import9            |  |
| Abb. 9: Firmenansprechpartner-Import –Grunddaten eingeben             |  |
| Abb. 10: Firmenansprechpartner-Import – Details                       |  |
| Abb. 11: Aktualisierte Liste bisheriger Firmenansprechpartner-Importe |  |
| Abb. 12: Ansicht des Firmenansprechpartner-Importprotokolls11         |  |
| Abb. 13: Excel-Vorlage für Firmenteilnehmer-Import herunterladen      |  |
| Abb. 14: Beispiel für Dateneingabe des Teilnehmerdaten-Imports        |  |
| Abb. 15: Firmenteilnehmer-Import – Grunddaten eingeben                |  |
| Abb. 16: Firmenteilnehmer-Import – Details                            |  |
| Abb. 17: Aktualisierte Liste bisheriger Teilnehmer-Importe            |  |
| Abb. 18: Ansicht des Teilnehmer-Importprotokolls                      |  |
| Abb. 19: Privatteilnehmer-Import – Grunddaten eingeben                |  |
| Abb. 20: Fehlermeldungen in Importdetails                             |  |

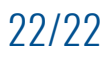

### Impressum und Haftungsausschluss

### HERAUSGEBER

SEMCO Software Engineering GmbH Ellimahdstr. 40 89420 Höchstädt

Tel.: +49 9074 799 2903-0 Fax: +49 9074 799 2903-9 Mail: info@semcosoft.com

### WARENZEICHEN

Alle im Text genannten Namen von Produkten und Dienstleistungen sind Marken der jeweiligen Firmen. Die Angaben im Text sind unverbindlich und dienen lediglich zu Informationszwecken. Produkte können länderspezifische Unterschiede aufweisen.

### HAFTUNGSAUSSCHLUSS

In dieser Publikation enthaltene Informationen können ohne vorherige Ankündigung geändert werden. Die vorliegenden Angaben werden von der SEMCO Software Engineering GmbH bereitgestellt und dienen ausschließlich Informationszwecken. Die SEMCO Software Engineering GmbH übernimmt keinerlei Haftung oder Garantie für Fehler oder Unvollständigkeiten in dieser Publikation. Aus den in dieser Publikation enthaltenen Informationen ergibt sich keine weiterführende Haftung.

### COPYRIGHT

© Copyright 2023 SEMCO Software Engineering GmbH - Alle Rechte vorbehalten.

Weitergabe und Vervielfältigung dieser Publikation oder von Teilen daraus sind, zu welchem Zweck und in welcher Form auch immer, ohne die ausdrückliche schriftliche Genehmigung durch die **SEMCO Software Engineering GmbH** nicht gestattet. In dieser Publikation enthaltene Informationen können ohne vorherige Ankündigung geändert werden.

Die von der **SEMCO Software Engineering GmbH** angebotenen Softwareprodukte können Softwarekomponenten auch anderer Softwarehersteller enthalten.

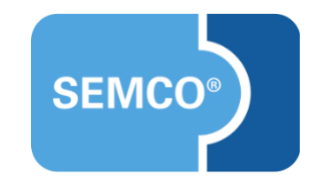